## CÀI WINDOWS 7 TỪ Ổ ĐĨA

Bài viết sẽ hướng dẫn mọi người **cài win 7** bằng hình ảnh chi tiết, kèm theo 1 **cách cài win 7** như cài win bằng đĩa, cài win bằng ổ cứng....Những kỹ thuật khó hơn như *cài win 7 bằng usb*, cài win trên ổ cứng di động thì chỉ có những kĩ thuật viên dày dặn kinh nghiệm mới có thể làm được nên mình sẽ không giới thiệu ở đây.

Các bạn nên tham khảo dịch vụ *cài win 7* tốt tại đây=> Cài win 7 tại nhà Hà Nội Các bạn có thể xem bài viết về cài win xp tại đây => Hướng dẫn cài win xp

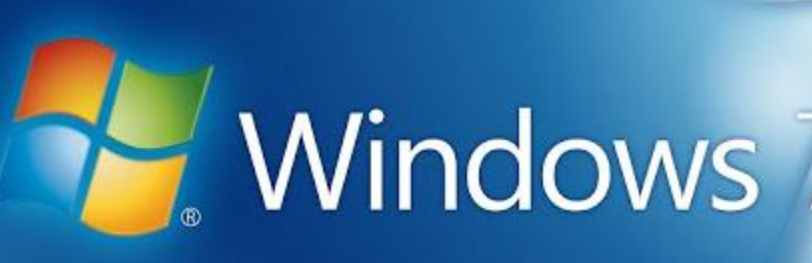

# bkavgiare.blogspot.com

#### Yêu cầu tối thiểu về phần cứng máy tính để CÀI ĐẶT WIN 7:

- CPU 1GHz hoặc cao hơn với 32 bit hoặc 64 bit.
- 1 GB Ram cho phiên bản 32 bit hoặc 2 GB Ram cho 64 bit.
- 16 GB dung lượng trống trên ổ đĩa cho 32 bit hoặc 20 GB cho 64 bit.
- Cạc đồ họa hỗ trợ DirectX 9 với WDDM 1.0 hoặc cao hơn.
- Ổ đĩa DVD (nếu bạn cài đặt từ DVD).

#### HƯỚNG DẪN CÀI WIN 7

Mình chỉ giới thiệu phương pháp dễ làm nhất là cài win bằng đĩa DVD để mọi người ai cũng có thể làm được

- Để cài đặt được Windows 7 từ DVD thì trước hết bạn cần phải thiết lập cho máy tính của bạn khởi động từ CD hoặc DVD trong BIOS.

Để thiết lập cho máy tính khởi động từ CD / DVD bạn khởi động máy tính và nhấn phím Del hoặc
 F2 tùy theo Mainboard máy tính của bạn (máy tính của tôi sử dụng phím F2).

- Sau khi vào BIOS bạn di chuyển đến thẻ boot và chọn boot từ CD/DVD như hình.

| No                                                                                          | Exit                                                                                                    |
|---------------------------------------------------------------------------------------------|----------------------------------------------------------------------------------------------------|
| CD_DOM Durture                                                                              | Item Specific Help                                                                                                    |
| <ul> <li>Removable Devices<br/>Network boot from Intel E1000</li> <li>Hard Drive</li> </ul> | Keys used to view or<br>configure devices:<br><enter> expands or<br/>collapses devices with<br/>a + or -<br/><ctrl+enter> expands<br/>all<br/>&lt;+&gt; and &lt;-&gt; moves the<br/>device up or down.<br/><n> May move removable<br/>device between Hard<br/>Disk or Removable Disk<br/><d> Remove a device</d></n></ctrl+enter></enter> |

 Sau khi hoàn tất bạn nhấn F10 để lưu cấu hình và thoát khỏi màn hình BIOS sau đó bạn khởi động lại máy tính.

| Network b<br>Hard Driv | poot from Intel E1000<br>Je      | Keys used to view or<br>configure devices:<br><enter> expands or</enter> |
|------------------------|----------------------------------|--------------------------------------------------------------------------|
|                        | Setup Confirmation               | s devices wit                                                            |
|                        | Save configuration changes and e | xit now?<br>-> moves the<br>or down.<br>ove removabl                     |
|                        |                                  | device be<br>Disk or Removable Dis                                       |
|                        | ITnews.com.vn                    | <pre><d> Remove a device that is not installed</d></pre>                 |

Bạn cho đĩa DVD Windows 7 vào ổ đĩa DVD và khởi động lại máy tính, màn hình cài đặt Win 7 sẽ load file.

Sau đó sẽ hiện lên màn hình start win 7

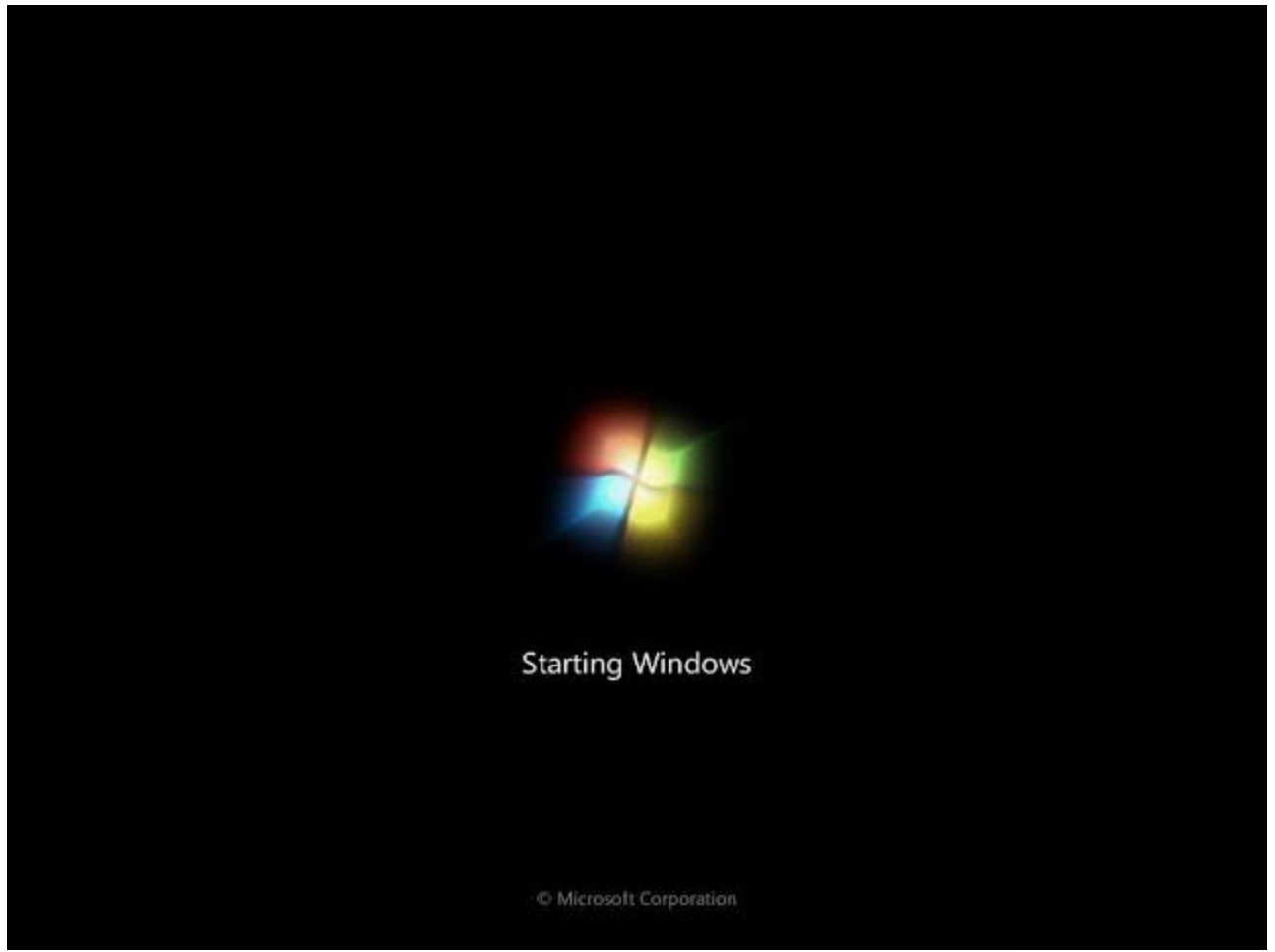

- Tiếp đến màn hình cài đặt đầu tiên sẽ xuất hiện, ở đây bạn sẽ 3 phần để lựa chọn:

| Mindows 7                                                               |      |
|-------------------------------------------------------------------------|------|
| vvindows /                                                              |      |
| Language to install: English                                            |      |
| Time and currency format: English (United States)                       |      |
| Keyboard or input method: US                                            |      |
| Enter your language and other preferences and click "Next" to continue. |      |
| Convright @ 2009 Microsoft Corporation. All rights reserved.            | Next |

- + Language to Install: Ngôn ngữ cài đặt.
- + Time and currency format: Định dạng ngày tháng và tiền tệ.
- + Keyboard or input method: Kiểu bàn phím sử dụng.
- Sau khi bạn lựa chọn hoàn tất, click Next
- -Sau đó kích chọn Install Now

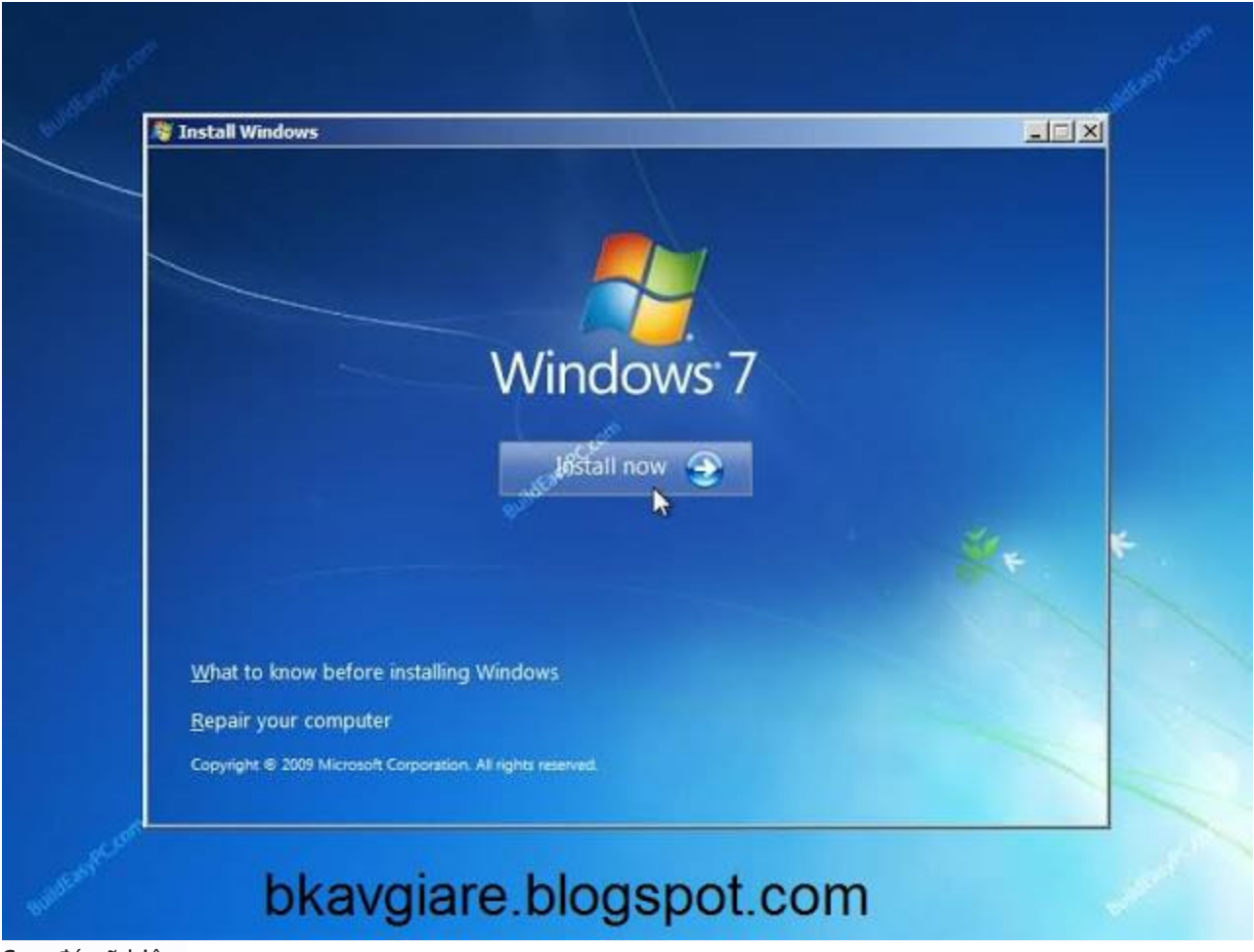

Sau đó sẽ hiện

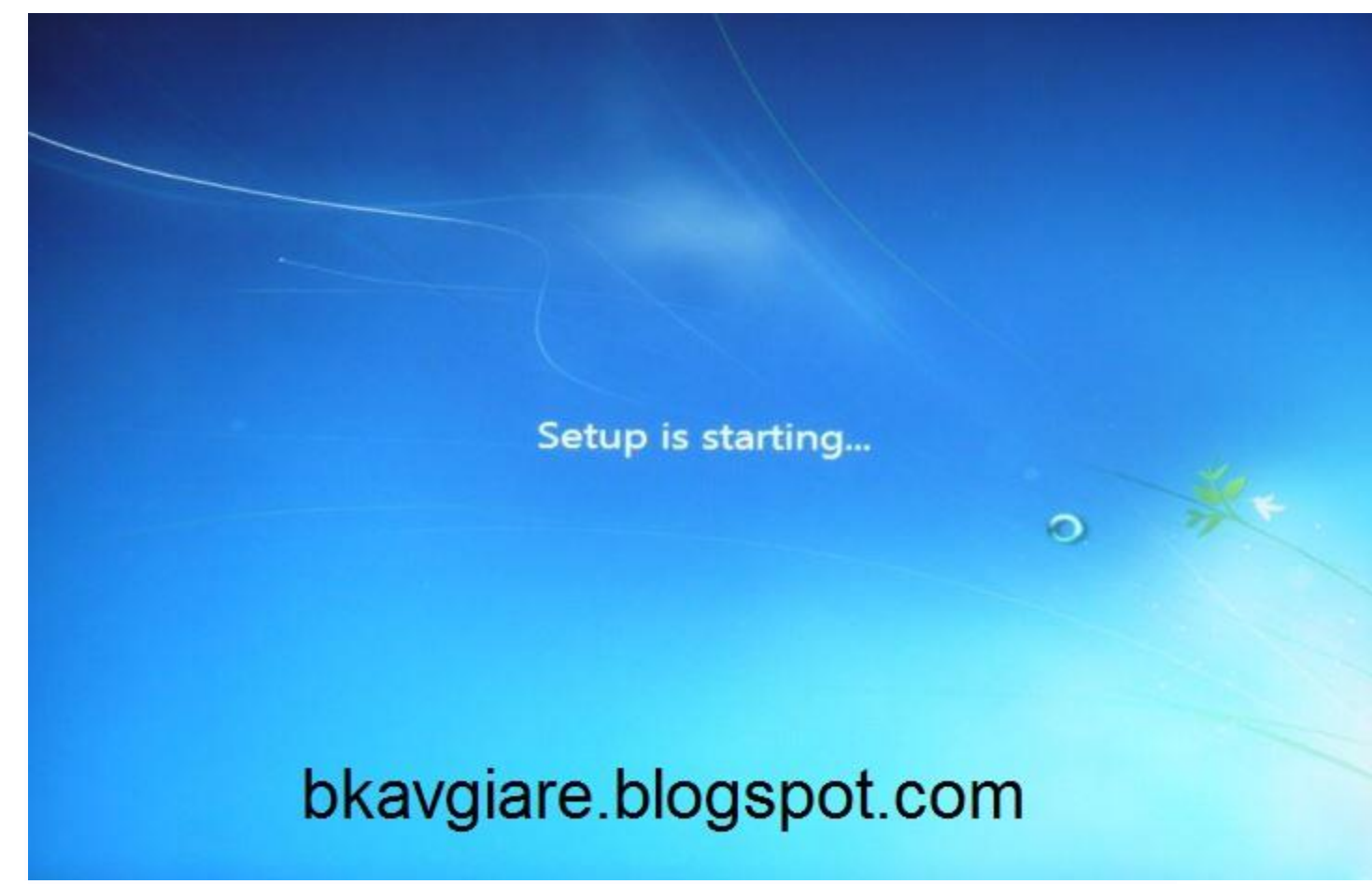

Sau đó các bạn sẽ chọn 1 trong những hệ điều hành cần cài. Mình sẽ chon cài win 7 ultimate. Trong hình là bộ cài win 7 32 bit nên chỉ có x86, còn các bạn muốn cài 64 bit thì để ý cho mình chọn Architecture là x64. Rồi ấn Next

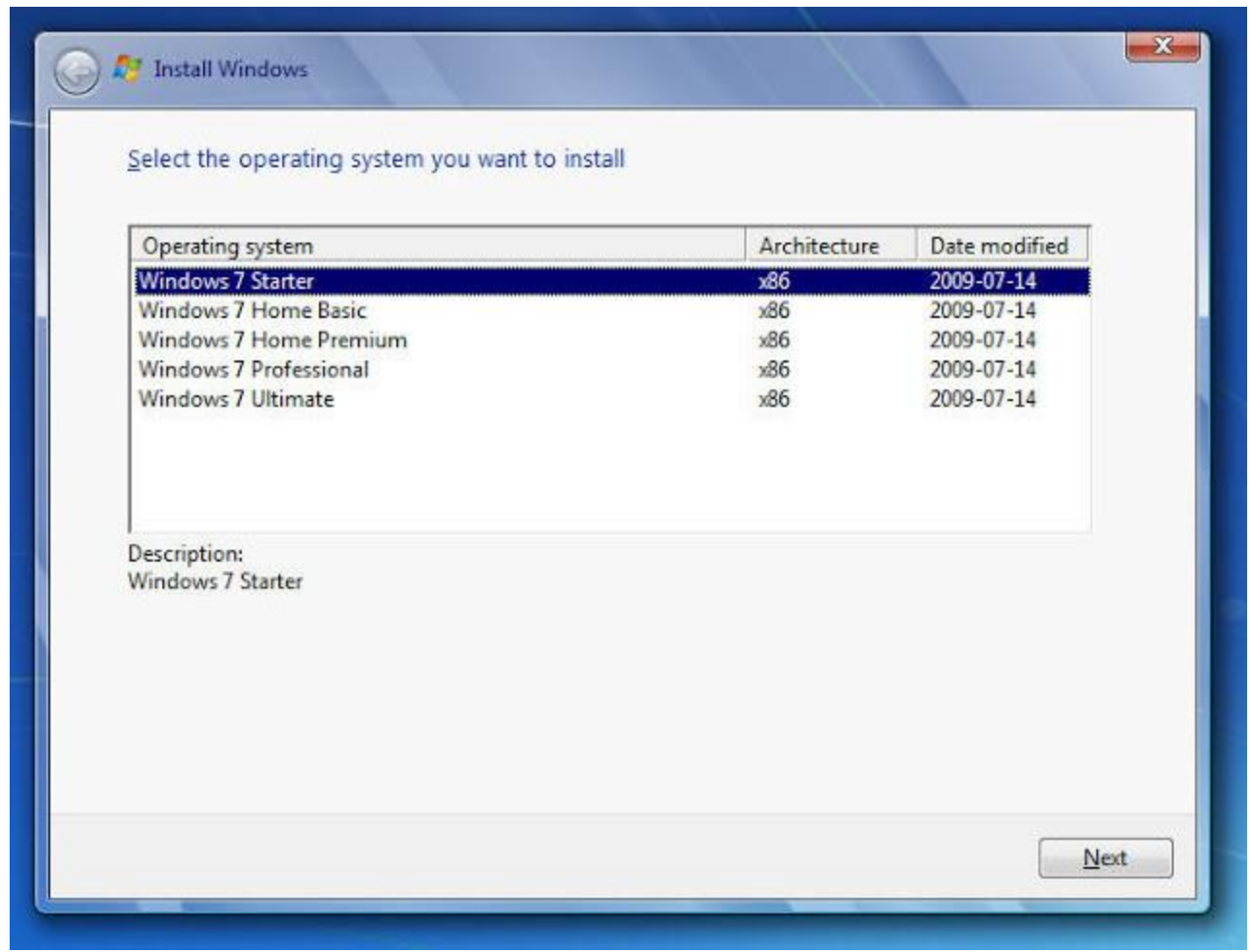

Chon " I accept the license terms", Next

| <b>@</b> / | Install Windows                                                                                                    |
|------------|----------------------------------------------------------------------------------------------------|
|            |                                                                                                    |
|            | WINDOWS 7 ULTIMATE                                                                                                    |
|            | These license terms are an agreement between Microsoft Corporation (or based on where you live, one of its affiliates) and you. Please read them. They apply to the software named above, which includes the media on which you received it, if any. Printed-paper license terms, which may come with the software, may replace or modify any on-screen license terms. The terms also apply to any Microsoft |
|            | ' supplements                                                                                                    |
|            | Internet-based services, and                                                                                                    |
|            | ✓ I accept the license terms                                                                                                    |
|            | bkagiare.blogspot.com                                                                                                    |

Đến 1 bảng hỏi bạn sẽ cài theo kiểu nào Upgrade hay Custom -> chọn Custom

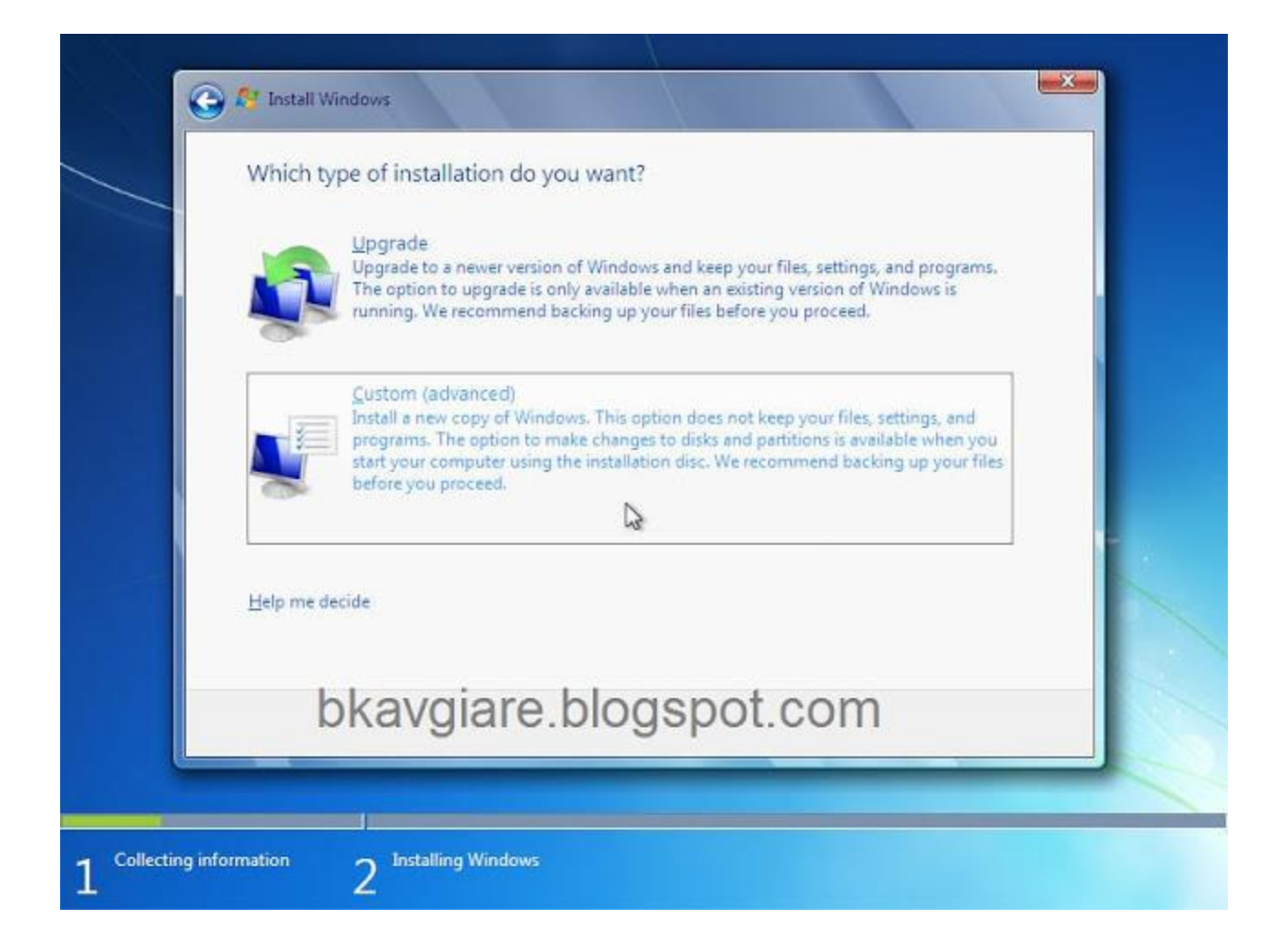

Sau đó bạn sẽ được chuyển đến màn hình tiếp theo. Tại đây bạn cần phải lựa chọn Ổ cài win 7. Rồi format. Chú ý chọn đúng ổ cài win của bạn ( thường là ổ C và Type là Primary). Tốt nhất là phải nhìn đúng dung lượng ổ C cũ. Nếu không format nhầm mình sẽ không chịu trách nhiệm. Đây là bước cực kỳ quan trọng, nếu không chắc chắn các bạn phải nhờ người có kinh nghiệm.

#### NGUỒN : TINHTE.VN

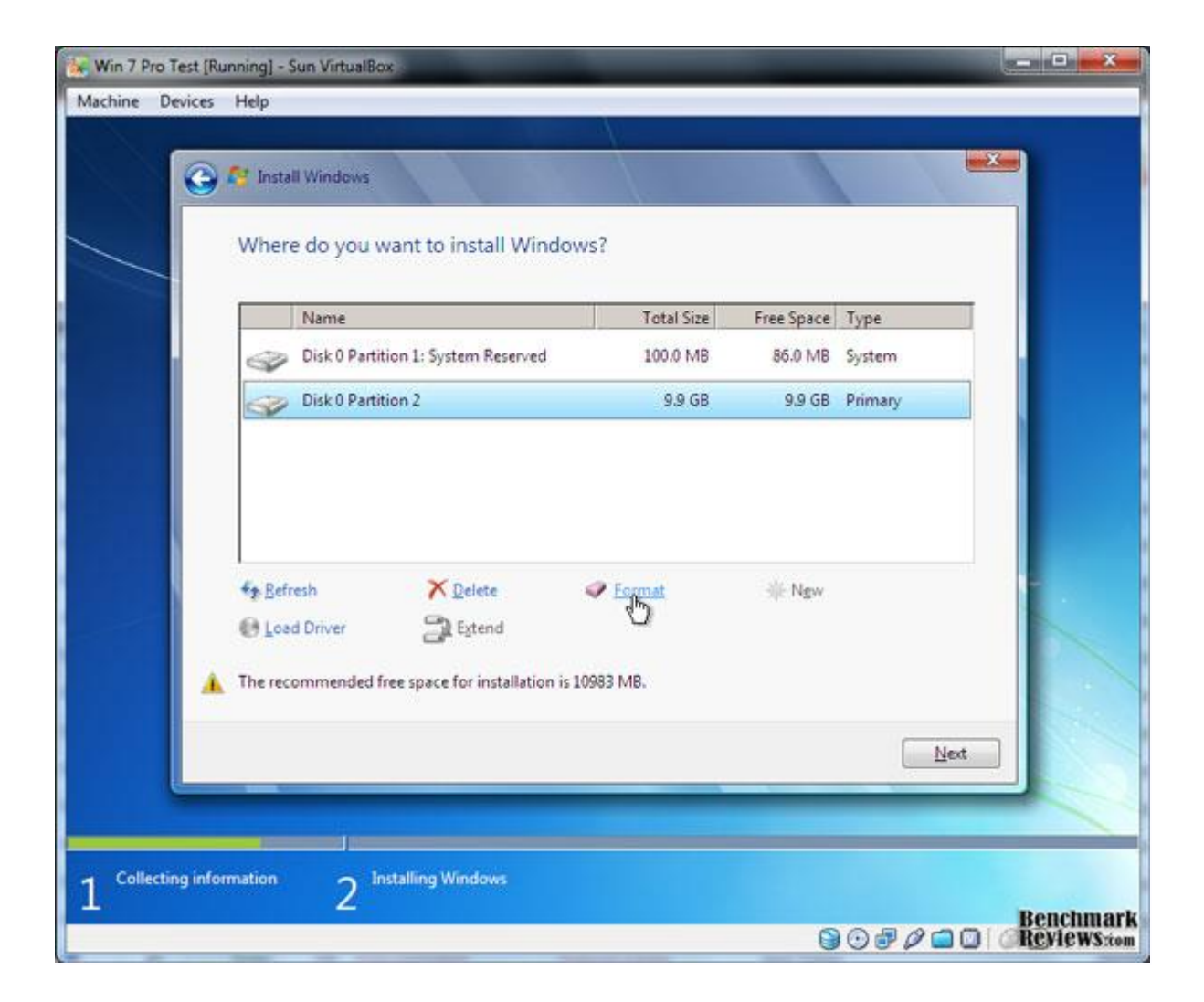

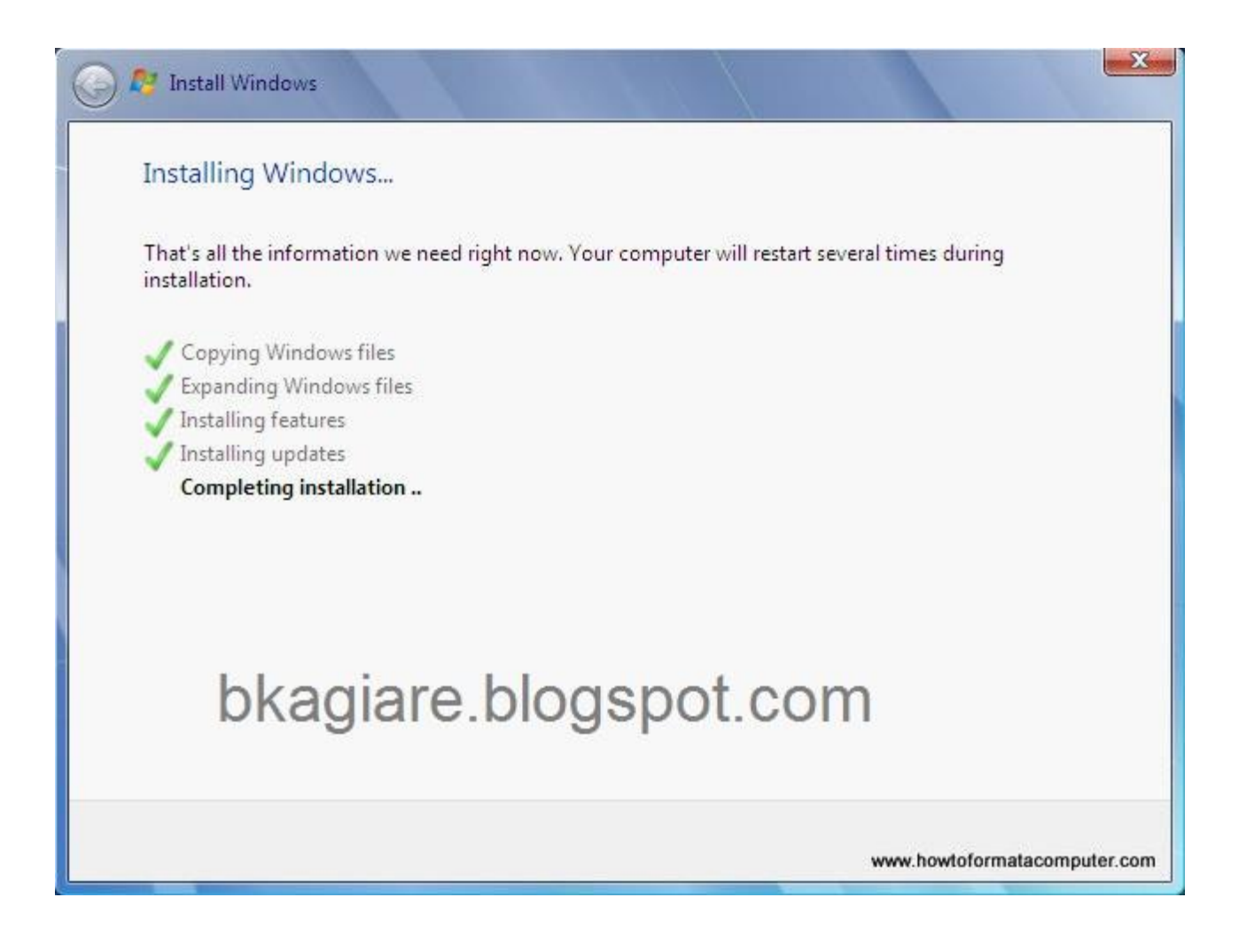

Sau đó máy sẽ khởi động lại, và hiện lên màn hình khởi động win 7

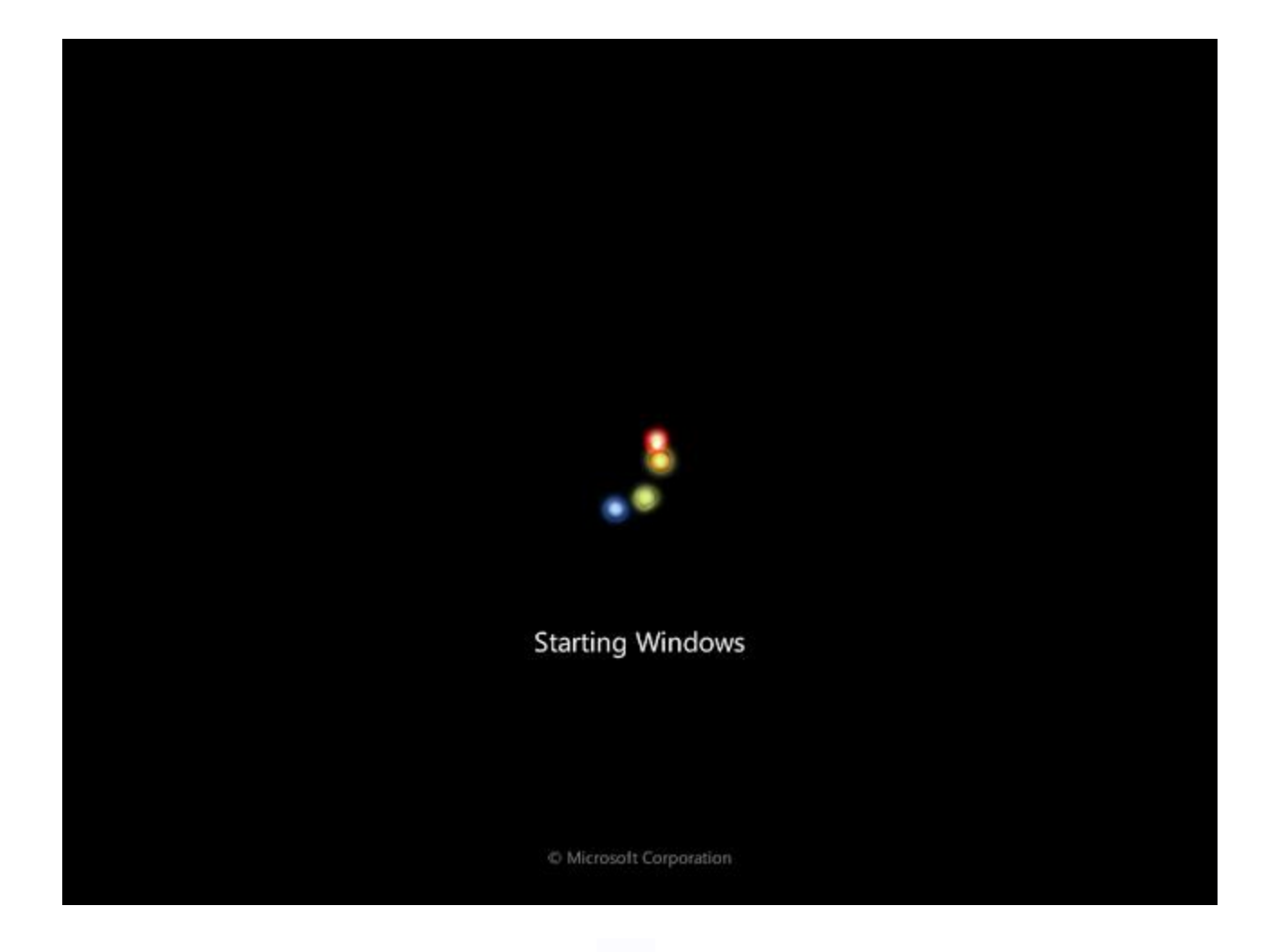

Sau đó các bạn điền tên mình vào

Sau đó các bạn đặt pass, hoặc không đặt cũng được

Sau đó là bước nhập key, các bạn cứ ấn next cho mình. Bỏ chọn " Automatically active ...."

#### NGUỒN : TINHTE.VN

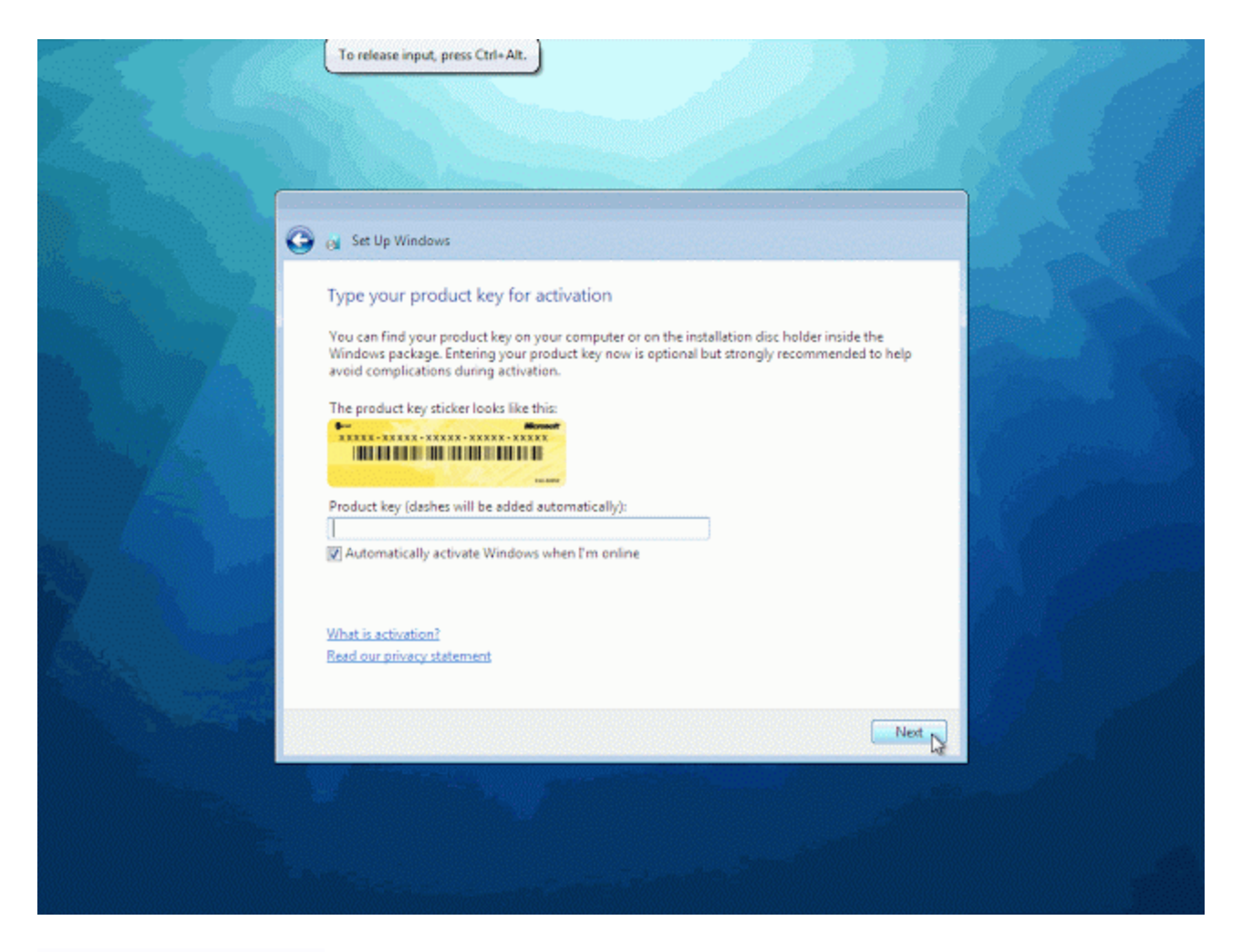

Sau đó chọn Ask me later

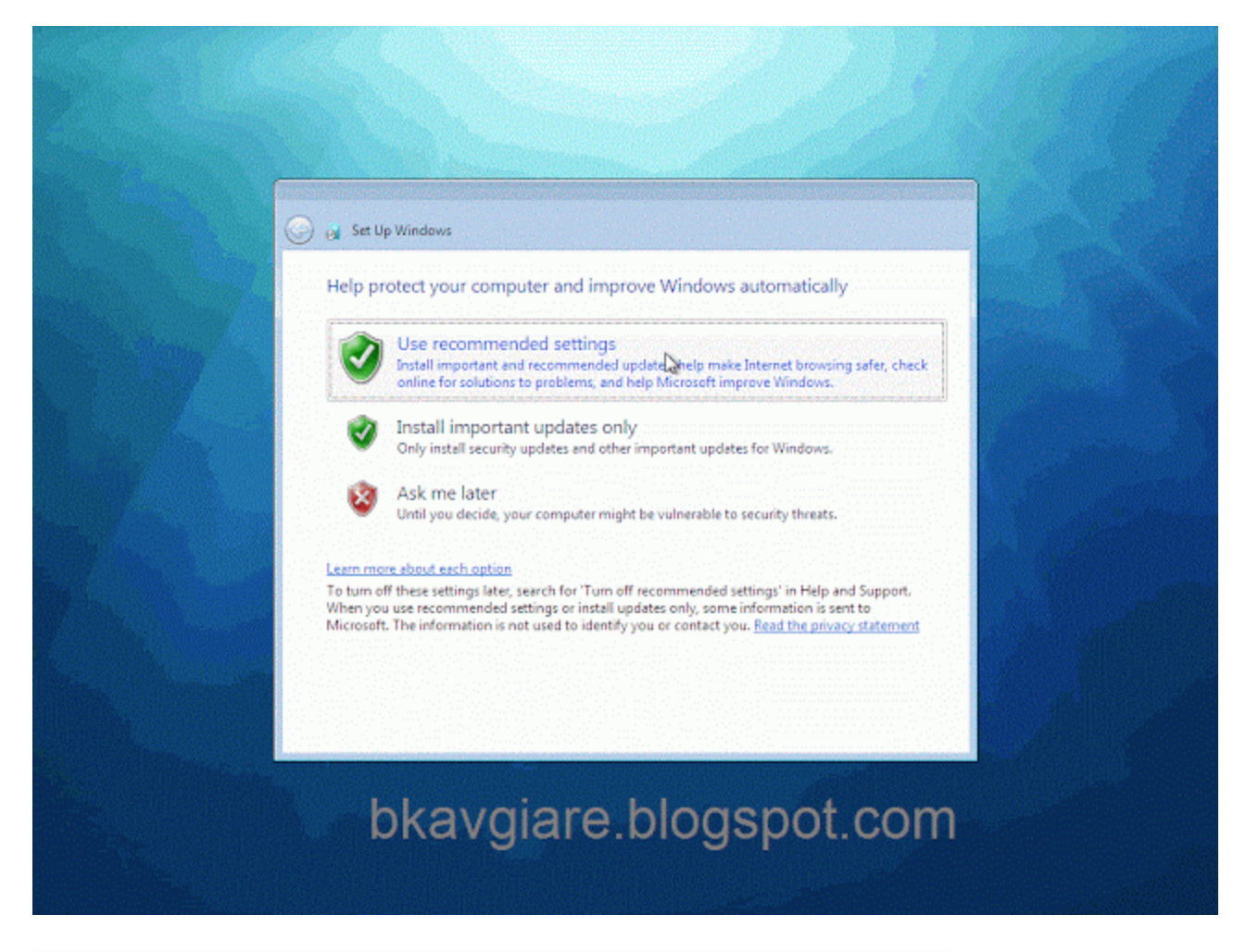

Bước tiếp theo chọn ngày giờ, chọn múi giờ là +7 GMT Bangkok, Hanoi, Jakartar

| <br>Set Up Windows                                                                                                    |                 |     |
|----------------------------------------------------------------------------------------------------|-----------------|-----|
| Review your time and date se                                                                                                    | tungs           |     |
| (UTC-06:00) Central Time (US & Cana                                                                                                    | da) 👻           |     |
| Automatically adjust clock for Dayli                                                                                                    | ght Saving Time |     |
| Dates                                                                                                    | Time            |     |
| March, 2010         +           Su         Mo         Tu         We         Th         Fr         Sa           28         1         2         3         4         5         6           7         8         9         10         11         12         13           14         15         16         17         18         19         20           21         22         23         24         25         26         27           28         29         30         31         1         2         3           4         5         6         7         8         9         10 | E 57:07 AM      | *   |
|                                                                                                    |                 | Net |

Chọn mạng cho win 7, tùy các bạn. Mình chọn Public

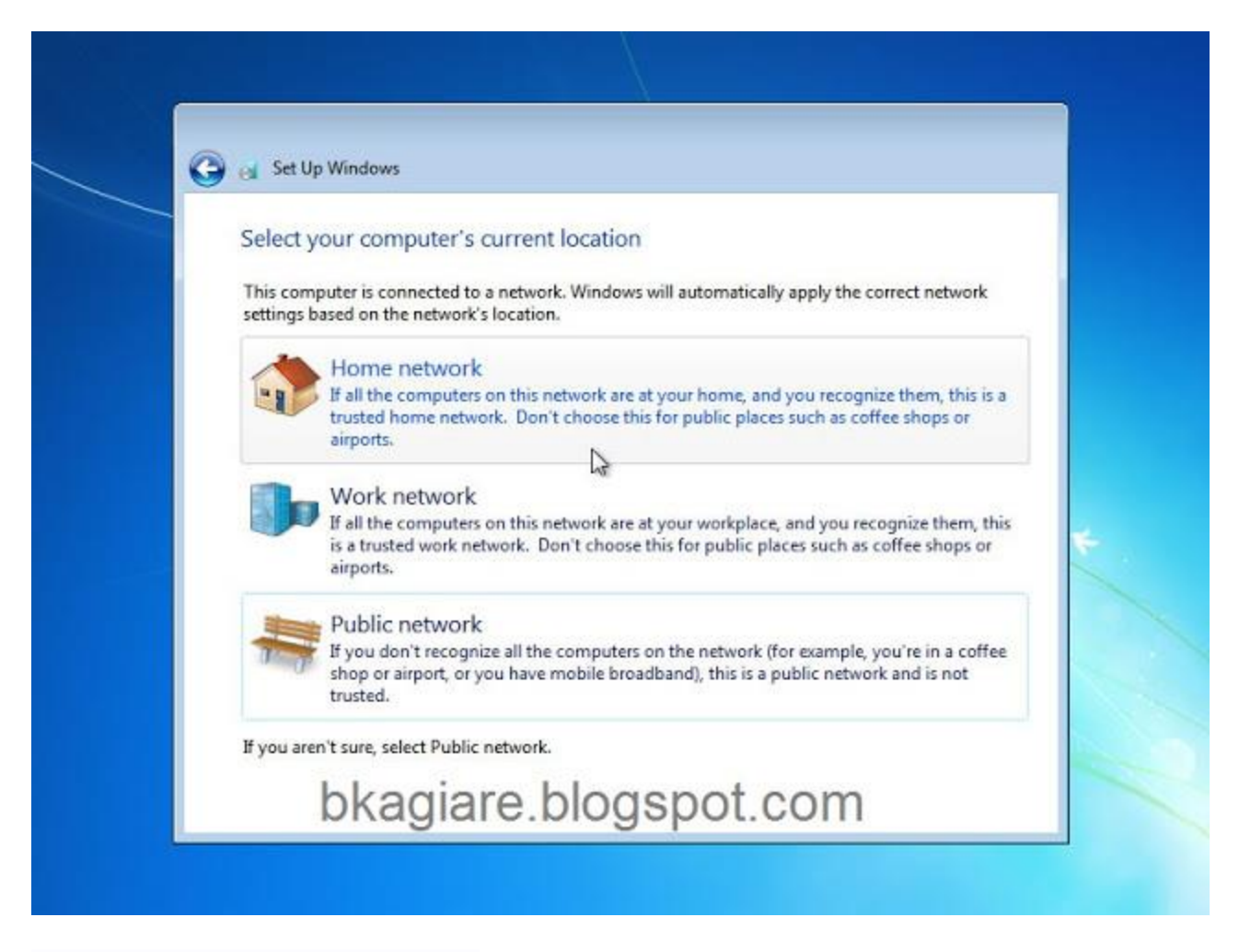

Sau đó sẽ vào màn hình welcome win 7

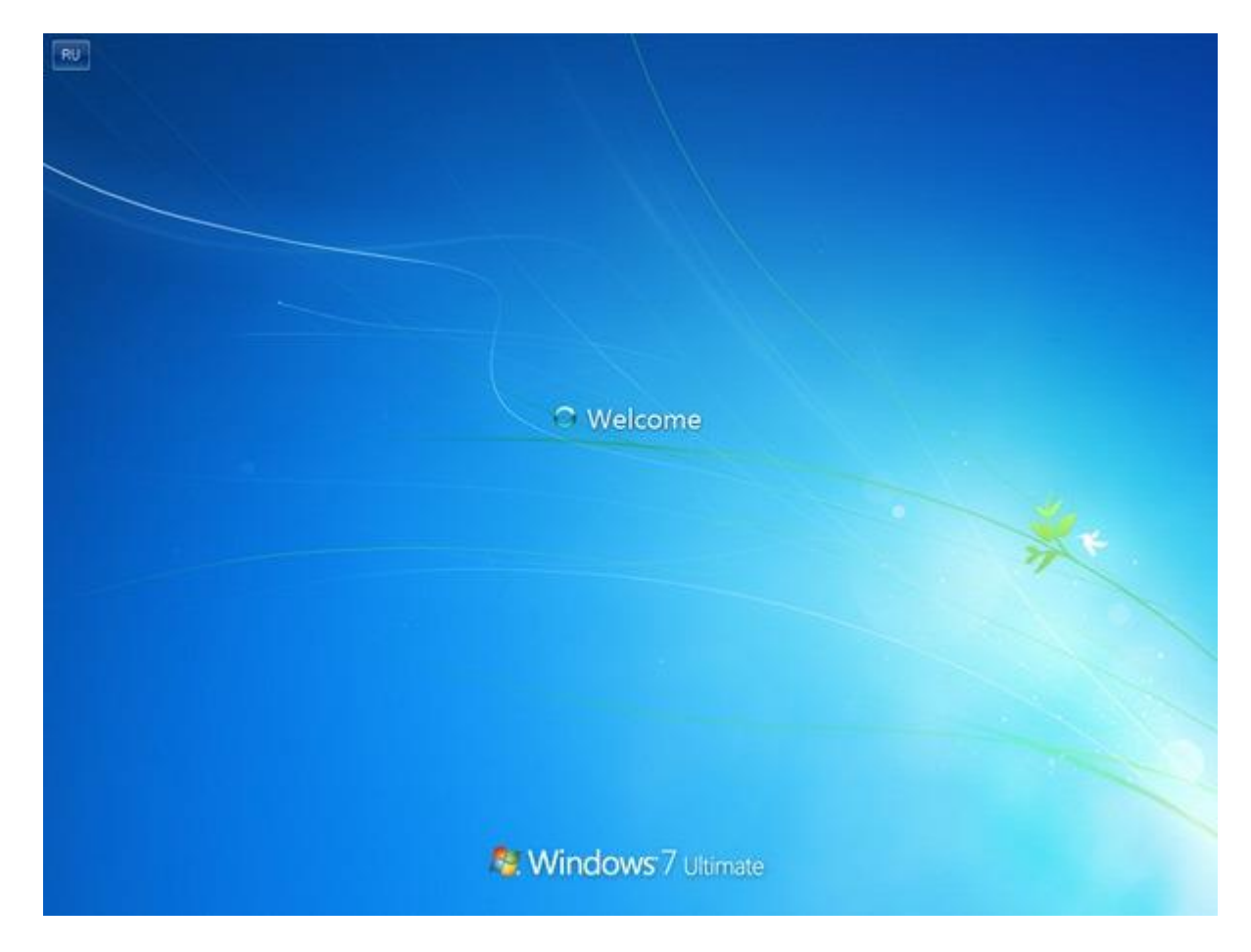

### Vậy là đã xong

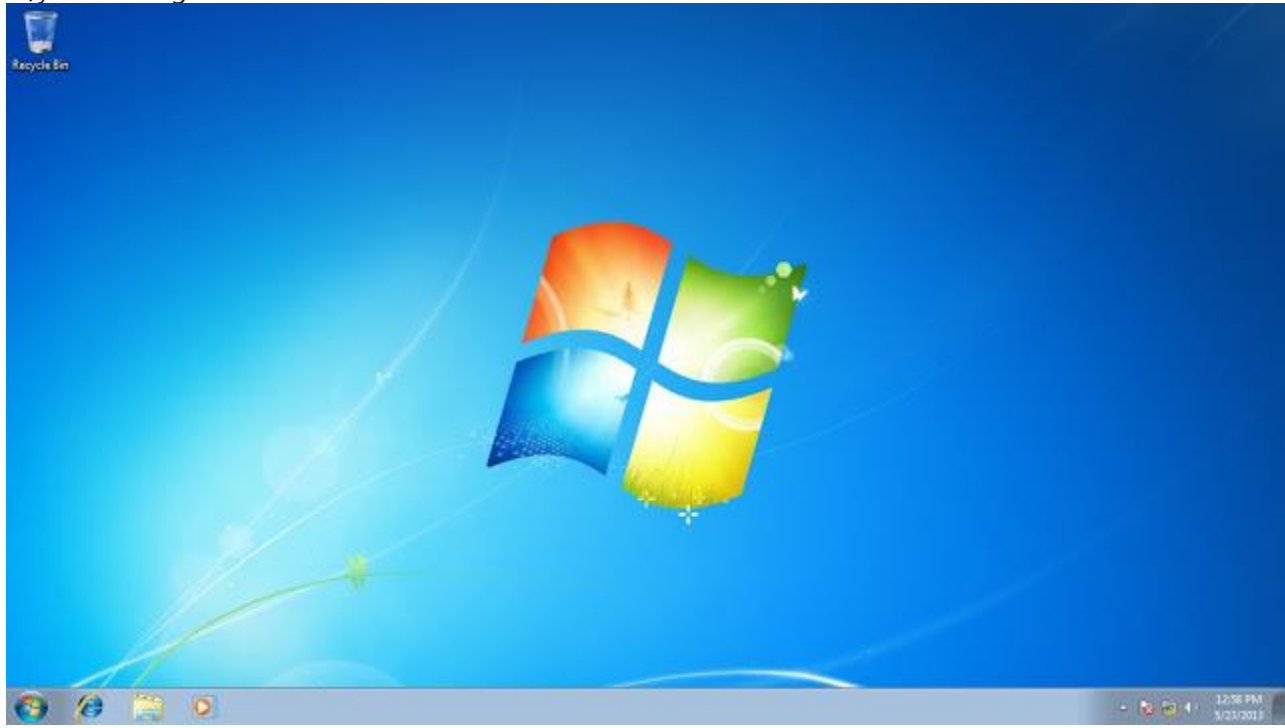

NGUỒN : TINHTE.VN